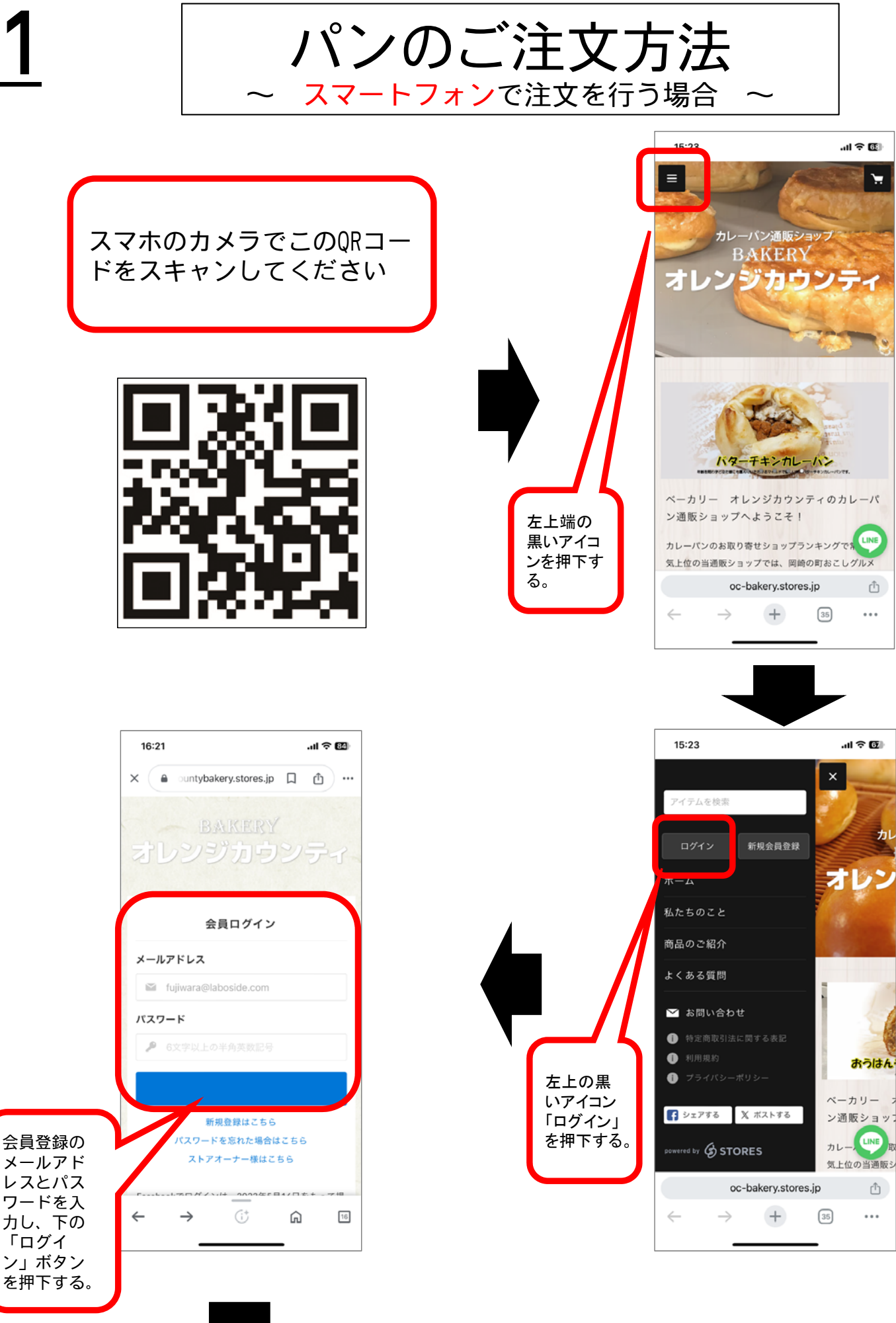

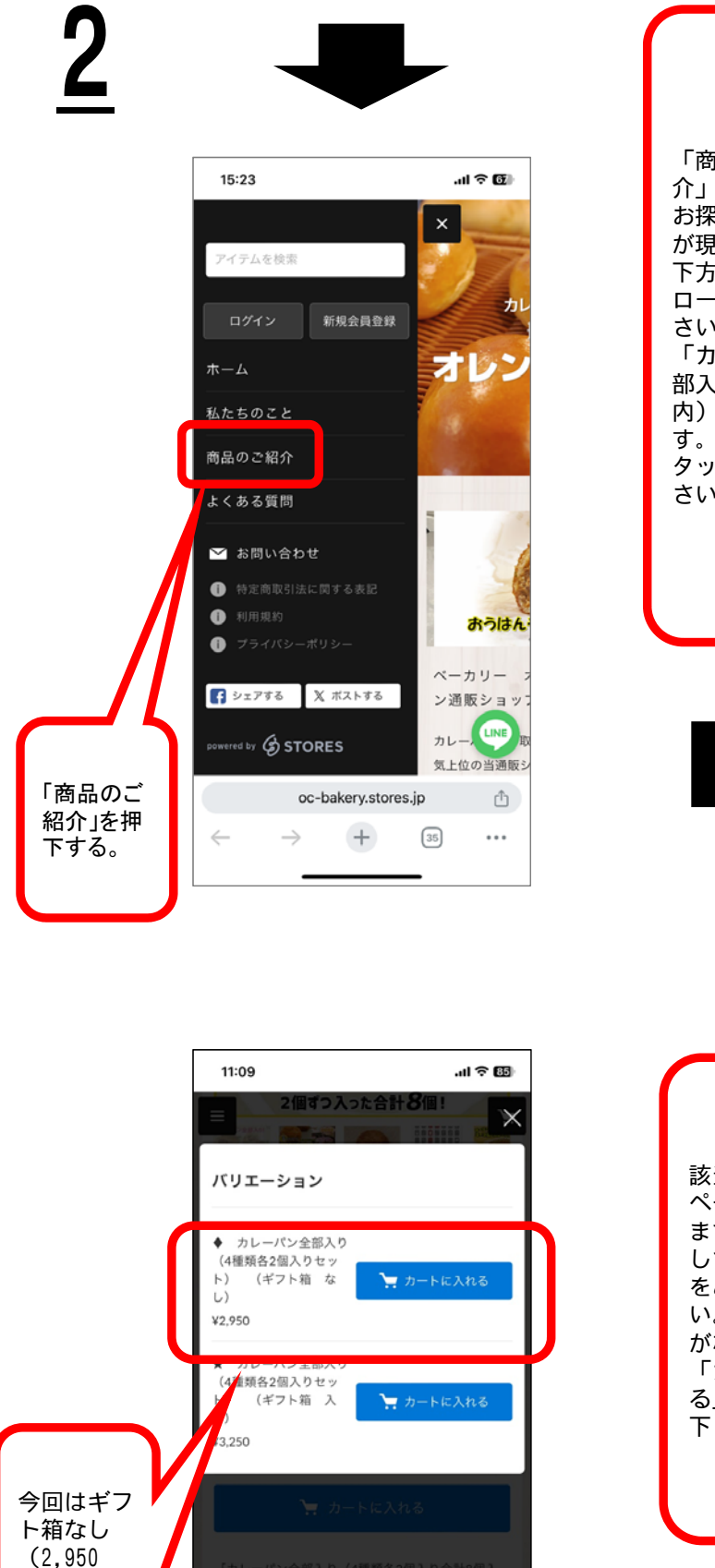

oc-bakery.stores.jp

+

46

 $\rightarrow$ 

 $\leftarrow$ 

Û

• • •

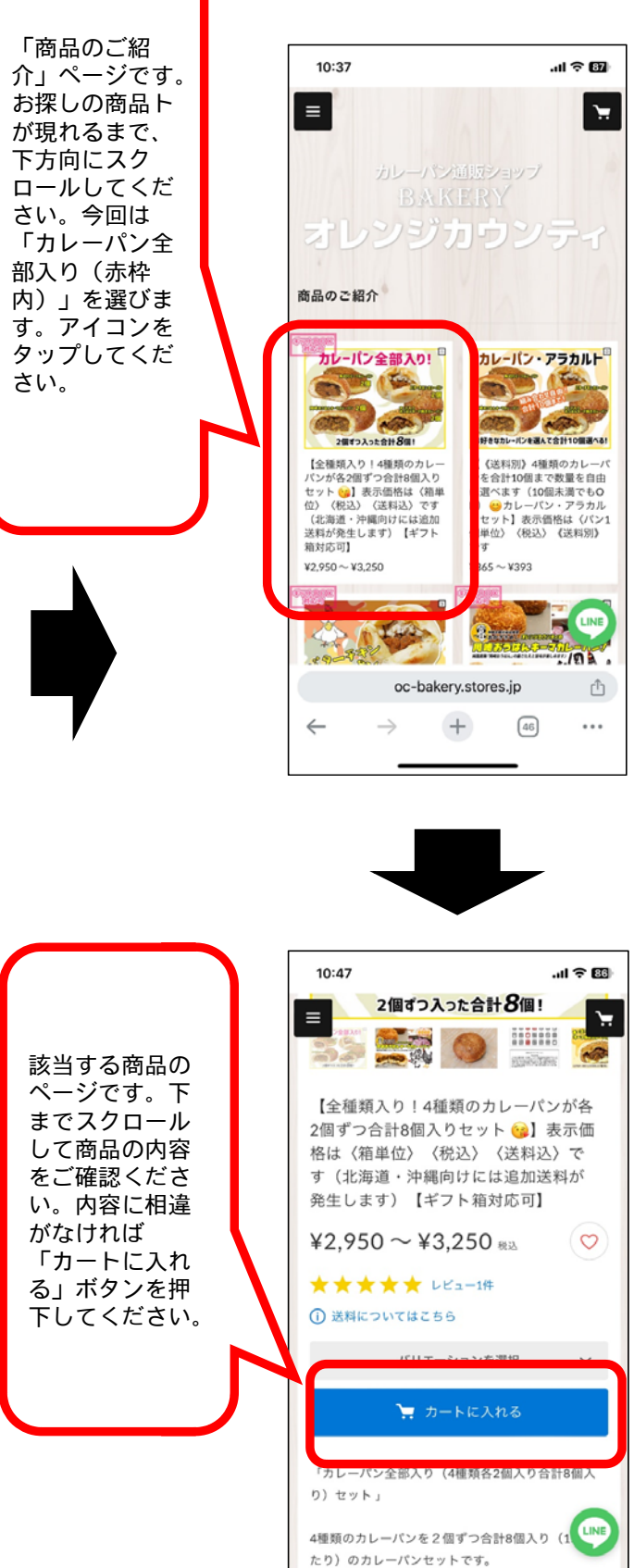

oc-bakery.stores.jp

+

46

 $\rightarrow$ 

 $\leftarrow$ 

Û

...

今回はし (2,950 円)すっ うれる」の ボタップして ください。

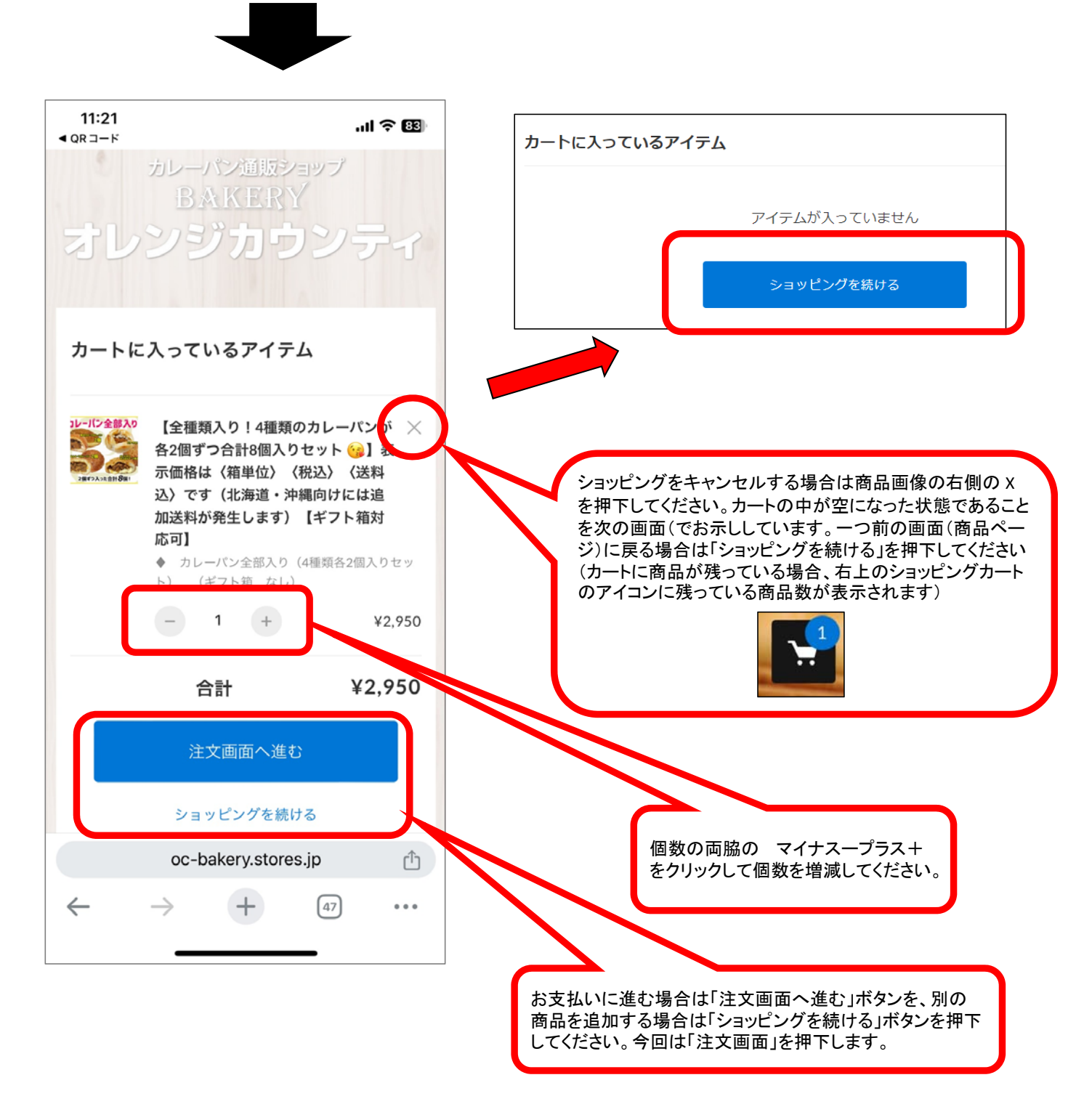

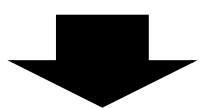

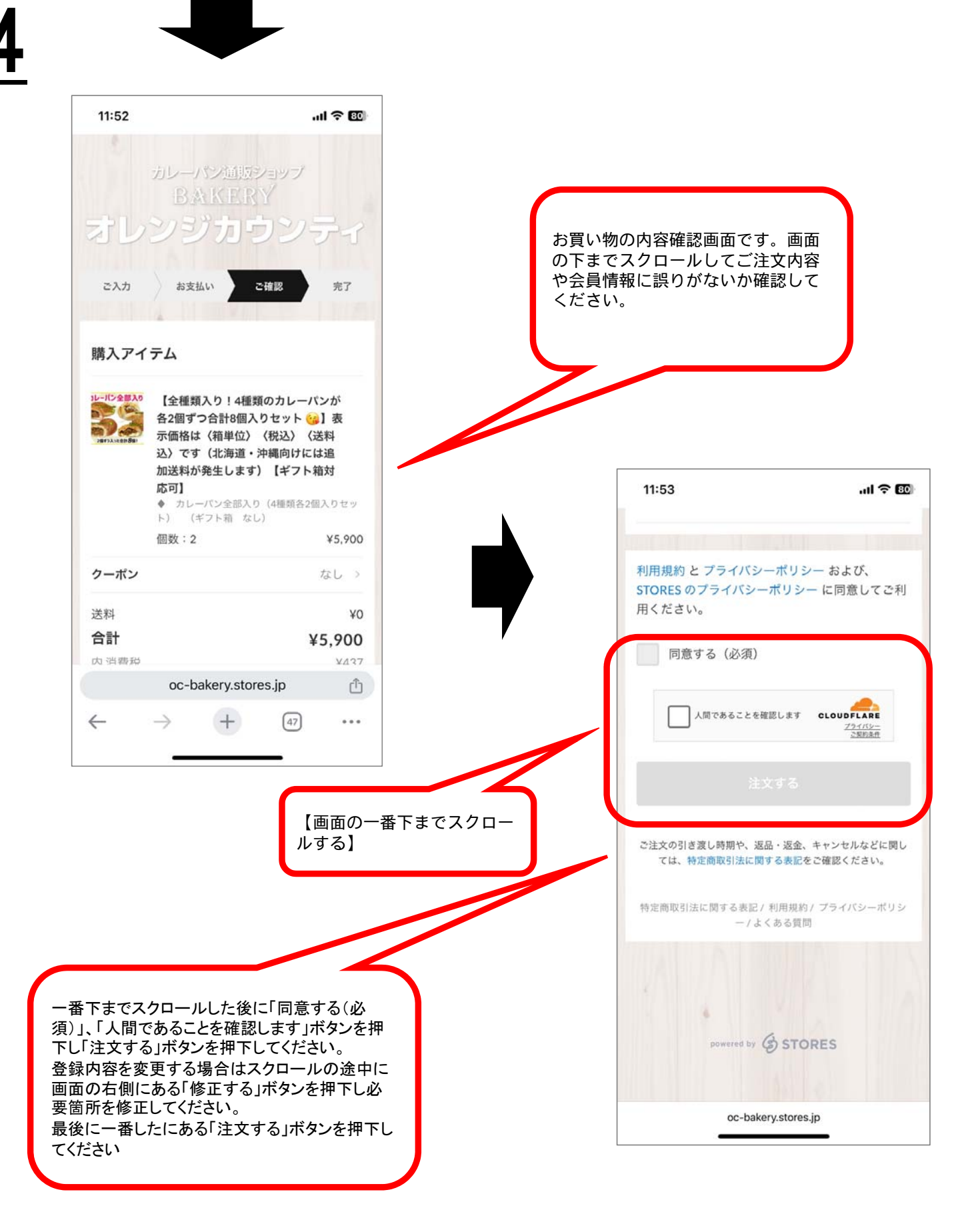